## Use of iZone App

Further to previous emails forwarded, we can provide access to a set up using the iZone app

Download the iZone (iZone Controller) app

- iTunes for Apple smartphones
- ✤ Google Play for Android supported phones
- Microsoft for Windows supported phones
  - ✓ The app is free

|   | izone.                 |  |
|---|------------------------|--|
|   |                        |  |
|   |                        |  |
| 5 | Zana Warld Wida Lasia  |  |
| 9 | iZone World Wide Login |  |

Once downloaded open the app and go to the iZone World Wide Login

iZone Worldwide Login screen will show, enter izonetestkit@gmail.com

| (17000                                                              |
|---------------------------------------------------------------------|
| <b>iZone Worldwide Login</b><br>Please enter your details to login. |
| izonetestkit@gmail.com                                              |
|                                                                     |
| Login                                                               |
| Login & Remember Me                                                 |
| Cancel                                                              |
|                                                                     |
| qwertyuiop                                                          |
| asdfghjkl                                                           |
| ☆ z x c v b n m <                                                   |
| 123 😄 👰 space return                                                |
| Enter AIRSTREAM316 (Make sure to use all capitals                   |
| <b>iZone Worldwide Login</b><br>Please enter your details to login. |
| izonetestkit@gmail.com                                              |
|                                                                     |
| Login                                                               |
| Login & Remember Me                                                 |
| Cancel                                                              |
|                                                                     |

Once entered, press login & remember me, this will save you having to enter the password AIRSTREAM316 every time you open the app

Next screen will show the following at the top of the screen

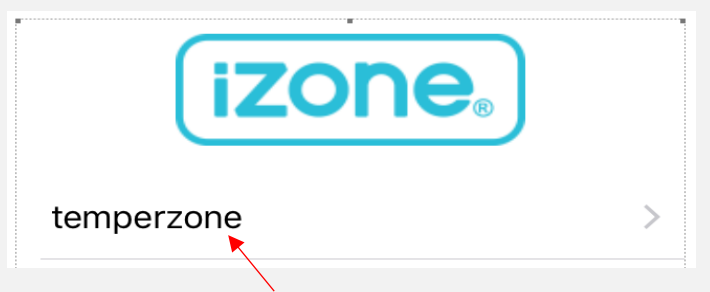

Click on "temperzone" to open the screen to operate the unit

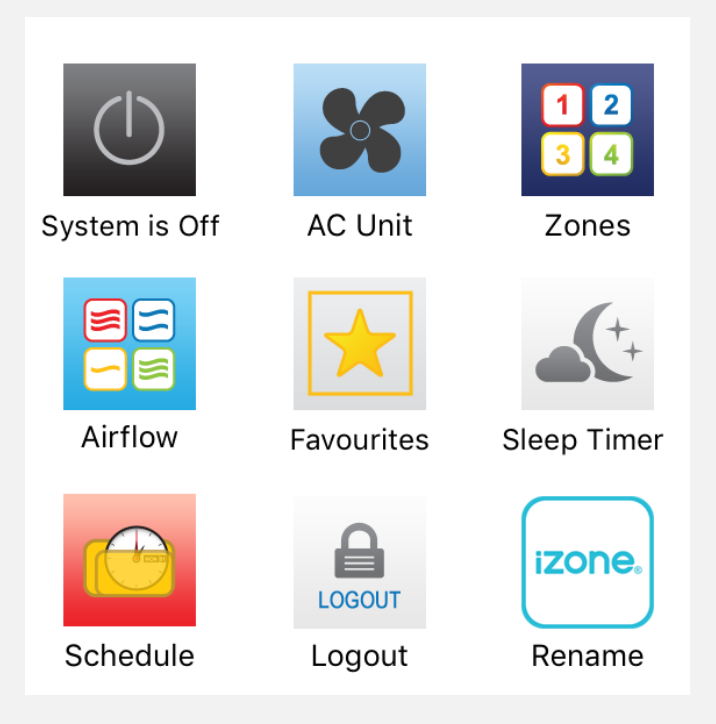

This screen will allow you to operate a virtual unit

You will be able to alter some of the settings to demonstrate how easy the app is to use, but you cannot reconfigure the settings